# WyreStorm NetworkHD Switch Configuration Guide Pakedge SX Series Switches

# Pakedge series switches can be used for single switch networking only at present. In this guide the Pakedge SX-24P is used as an example.

Please note: If using POE with the NHD-000-CTL ensure that POE is disabled to one of the ports.

# Logging in to the Switch

1. Connect your PC to the switch and configure it's IP address to the same range of the switch (default 192.168.1.xxx). Enter the switch's web login IP address (default is **192.168.1.205**) to your browser and then press **Enter**.

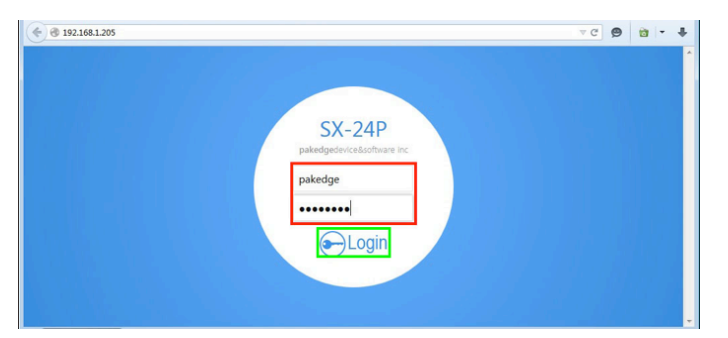

- 2. Input your username (default is **"pakedge"**) and password (default is **"pakedges"**)
- 3. Then click Log In.

# **Resetting to Factory Defaults**

It is highly recommended that before starting you reset the switch to its factory default settings.

#### 1. Choose Management > Maintenance.

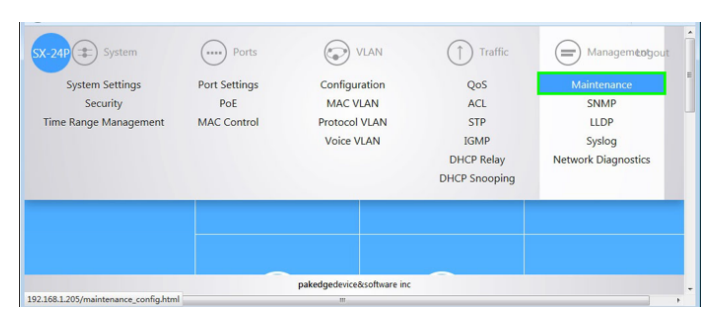

2. Choose Factory Default, then click Reset System.

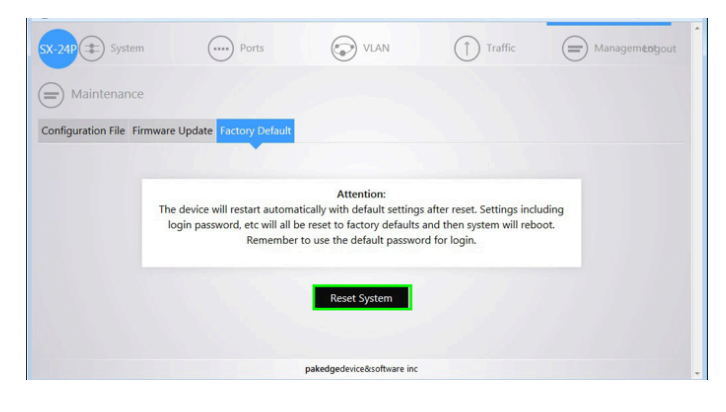

The following prompt appears.

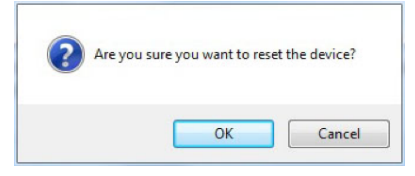

3. Just click **OK**, the following screen appears.

| SX-24P (I) System           | Ports                         | VLAN                       | Traffic                       | Managemèogout |
|-----------------------------|-------------------------------|----------------------------|-------------------------------|---------------|
| Configuration File Firmware | <sup>Updat</sup> Please wait. | . Switch will reboot af    | iter this step.               |               |
| The                         | device will<br>gin passwo     | Rebooting1%                | tings includi<br>n will reboo | ing<br>t.     |
|                             |                               | Reset System               | 91                            |               |
|                             |                               | pakedgedevice&software inc |                               | -             |

 $\ensuremath{\mathsf{Please}}$  wait until the switch completes the rebooting, you will need log in to the switch again.

# **IGMP Configuration**

#### **Basic configuration**

1. Choose Traffic > IGMP

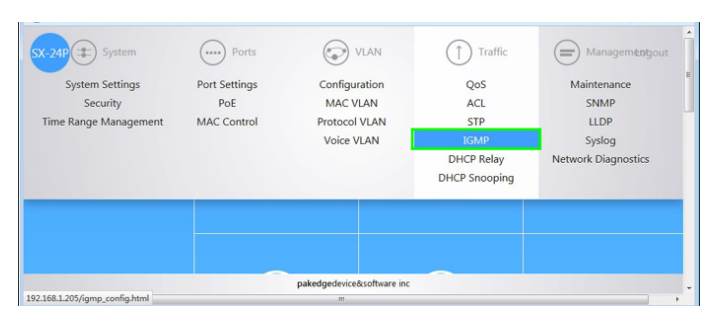

2. Select Enable in the dropdown list of the item IGMP Status. Then click Apply.

| SX-24P 🗊 System     | Ports                            | VLAN                    | Traffic               | Managemengout |
|---------------------|----------------------------------|-------------------------|-----------------------|---------------|
| 1GMP                |                                  |                         |                       |               |
| IGMP Snooping Multi | cast Filtering Fast Leave Multic | ast Group               |                       |               |
|                     |                                  | IGMP Global Setup       |                       |               |
|                     | IGMP Status Enable               | Multicast VLAN Registra | tion Status Disable v |               |
|                     | _                                | Apply Clear             |                       |               |
|                     |                                  |                         |                       |               |
|                     |                                  |                         |                       |               |
|                     |                                  |                         |                       |               |

# NETWORK HD

The following prompt appears.

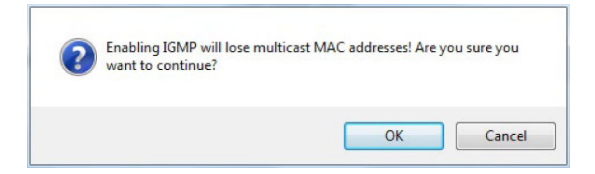

3. Click **OK** and the following screen appears.

|         | 5) »)   |            | (                                    | Ports                                   |                                                   | LAN (]                                                                            | ) Traffic                             |                                      | Managemeogout |
|---------|---------|------------|--------------------------------------|-----------------------------------------|---------------------------------------------------|-----------------------------------------------------------------------------------|---------------------------------------|--------------------------------------|---------------|
| ↑) IGN  | ЛР      |            |                                      |                                         |                                                   |                                                                                   |                                       |                                      |               |
| GMP Sno | opina   | Multica    | st Filtering                         | Fast Leave                              | Multicast Group                                   | _                                                                                 |                                       |                                      |               |
|         | oping   |            |                                      |                                         | Configured su                                     | ccessfully!                                                                       |                                       |                                      |               |
|         |         |            |                                      |                                         | IGMP Globa                                        | al Setup                                                                          |                                       |                                      |               |
|         |         |            |                                      |                                         |                                                   |                                                                                   |                                       |                                      |               |
|         |         |            | ICMP                                 | Chature Er                              | able . Multimet VI                                | AN Desistration Status                                                            | Disable                               | _                                    |               |
|         |         |            | IGMP S                               | Status                                  | Multicast VL                                      | AN Registration Status                                                            | Disable                               | •                                    |               |
|         |         |            | IGMP !                               | Status Er                               | Apply                                             | AN Registration Status                                                            | Disable                               | •                                    |               |
|         |         |            | IGMP :                               | Status Er                               | Apply                                             | AN Registration Status                                                            | Disable                               | •                                    |               |
|         |         |            | IGMP S                               | Status Er<br>Routing<br>Port Age        | Apply<br>Group-general Query<br>Max Response Time | AN Registration Status                                                            | Disable<br>Host<br>Port               | Unknown<br>Multicast Drop            |               |
|         | ID      | VLAN<br>ID | IGMP :<br>Querier<br>State           | Status Er<br>Routing<br>Port Age        | Apply Group-general Query Max Response Time 10    | AN Registration Status<br>Clear<br>Group-specific Query<br>Max Response Time<br>2 | Disable<br>Host<br>Port<br>Age        | Unknown<br>Multicast Drop            |               |
|         | ID<br>1 | VLAN<br>ID | IGMP :<br>Querier<br>State<br>Enable | Status Er<br>Routing<br>Port Age<br>105 | Abble Multicast VI                                | AN Registration Status<br>Clear<br>Group-specific Query<br>Max Response Time<br>2 | Disable<br>Host<br>Port<br>Age<br>260 | Unknown<br>Multicast Drop<br>Disable |               |

As shown in the figure above and marked by the green frame, move your mouse to the first row of the list, then click the pencil icon on the left.

Scroll down the page and select **Enable** in the dropdown list of **Unknown Multicast Drop**, then click **Apply**.

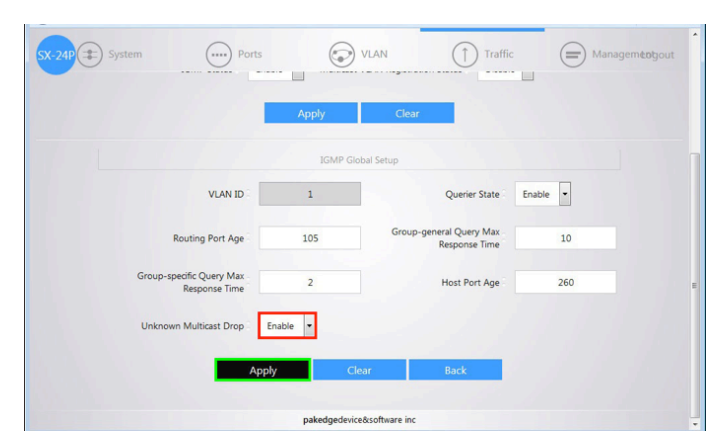

The switch will show a successful notification, in the first row of the list, the value of the column **Unknown Multicast Drop** should now say **Enable**, as marked by the red frame.

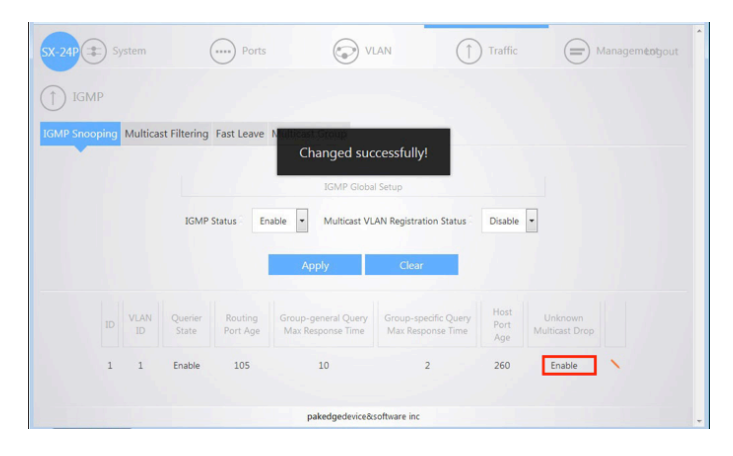

### **PoE Configuration**

For PoE switches, make sure to disable PoE in ports that are not used to power PoE devices and on one port of the NHD-000-CTL. For non-PoE switches, skip the following steps. This example shows how to disable PoE in ports 17-24 that are not used to power PoE devices.

1. Choose **Ports -> PoE.** 

| SX 240 Experiment<br>System Settings<br>Security<br>Time Range Management | Ports<br>Port Settings<br>Pot<br>MAC Control | Configuration<br>MAC VLAN<br>Protocol VLAN<br>Voice VLAN | Traffic<br>QoS<br>ACL<br>STP<br>IGMP<br>DHCP Relay<br>DHCP Snooping | Management Logout<br>Maintenance<br>SNMP<br>LDP<br>Syslog<br>Network Diagnostics |
|---------------------------------------------------------------------------|----------------------------------------------|----------------------------------------------------------|---------------------------------------------------------------------|----------------------------------------------------------------------------------|
|                                                                           | Traffic                                      | ) (<br>: Man                                             | agement                                                             |                                                                                  |
| 192.168.1.205/port_poe.html                                               |                                              | pakedgedevice&software inc                               |                                                                     |                                                                                  |

2. Select the ports not used to power PoE devices by clicking the corresponding icons. Once an icon selected, it will turn blue to indicate that the port is selected.

Please note: In the example, we assume that ports 17-24 are not used to power PoE devices. If actual applications vary, select ports according to the site's situation.

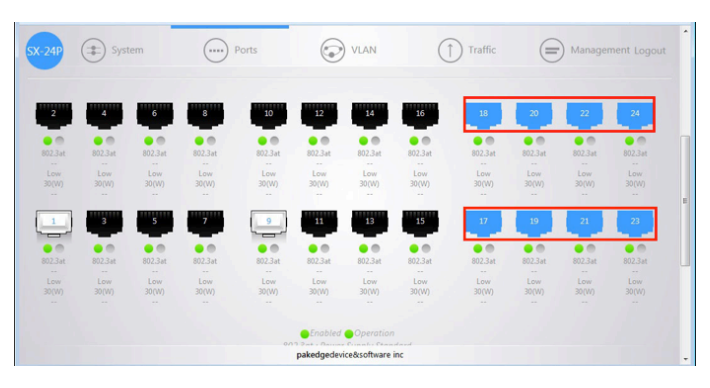

Scroll down the page and select **Disable** in the dropdown list of the item **PoE Power Status**, then click **Apply.** 

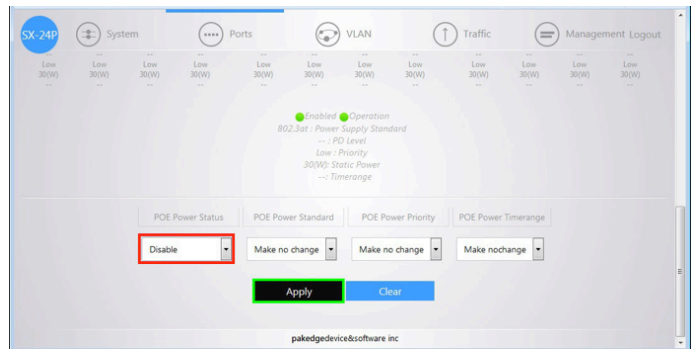

The round icons, marked with red frames, corresponding to ports 17-24 are gray which mean that PoE features are turned off.

| SX-24P               | 24P 🗊 System     |              | Ports          |                  | VLAN                  |                  | C              | Traffic       |              | Management Logout |              |   |
|----------------------|------------------|--------------|----------------|------------------|-----------------------|------------------|----------------|---------------|--------------|-------------------|--------------|---|
| 2                    | 4                | 6            | 8              | 10               | 12                    | 14               | 16             | 18            | 20           | 22                | 24           |   |
| 0 0<br>802.3at       | 002.3at          | 002.3at      | 0 0<br>802.3at | 0 0<br>802.3at   | 0 0<br>802.3at        | 0 (0)<br>802.3at | 0 0<br>802.3at | 802.3at       | 802.3at      | 802.3at           | 802.3at      |   |
| Low<br>30(W)<br>     | Low<br>30(W)<br> | Low<br>30(W) | Low<br>30(W)   | Low<br>30(W)<br> | Low<br>30(W)<br>      | Low<br>30(W)     | Low<br>30(W)   | Low<br>30(W)  | Low<br>30(W) | Low<br>30(W)<br>  | Low<br>30(W) | = |
| 802.3at              | 3<br>002.3at     | 5<br>802.3at | 7              | 9<br>802.3at     | 11<br>0 0<br>802.3at  | 13               | 15             | 17<br>802.3at | 19           | 21                | 23           |   |
| <br>Low<br>30(W)<br> | Low<br>30(W)     | Low<br>30(W) | Low<br>30(W)   | Low<br>30(W)     | Low<br>30(W)          | Low<br>30(W)     | Low<br>30(W)   | Low<br>30(W)  | Low<br>30(W) | Low<br>30(W)      | Low<br>30(W) |   |
|                      |                  |              |                |                  | Enabled<br>pakedgedev | Operation        | inc            |               |              |                   |              |   |